Instalação do Módulo Recursos Humanos

## Sigo<sup>®</sup> W3 Business<sup>m</sup>

Medicina e Segurança do Trabalho. Seu segmento, nosso foco.

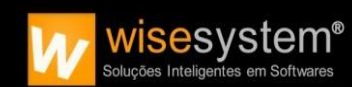

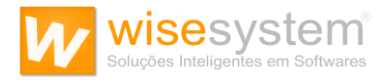

Antes de iniciar com os procedimentos de Instalação do Módulo Recursos Humanos, certifique-se se sua empresa possui restrições na rede pertinentes as portas 2113, 1433 e 211. Caso a resposta seja não, inicie o passo a passo abaixo. Caso a resposta seja sim, solicitamos gentilmente que o(a) senhor(a) ou o(a) responsável pela T.I de sua empresa faça a liberação dessas portas nas regras de SAÍDA e no protocolo TCP. Após fazer isso, inicie o passo a passo abaixo, pois tal procedimento é imprescindível para funcionamento da aplicação.

1. Copie este link e cole na guia de seu navegador para início do Download da ferramenta Módulo Recursos Humanos.

http://www.wisesystem.com.br/suporte/downloads/SetupSi goW3ModuloRH.exe

2. Na pasta "Downloads" clique com o botão direito do mouse sobre o arquivo baixado e selecione a opção "Executar como administrador".

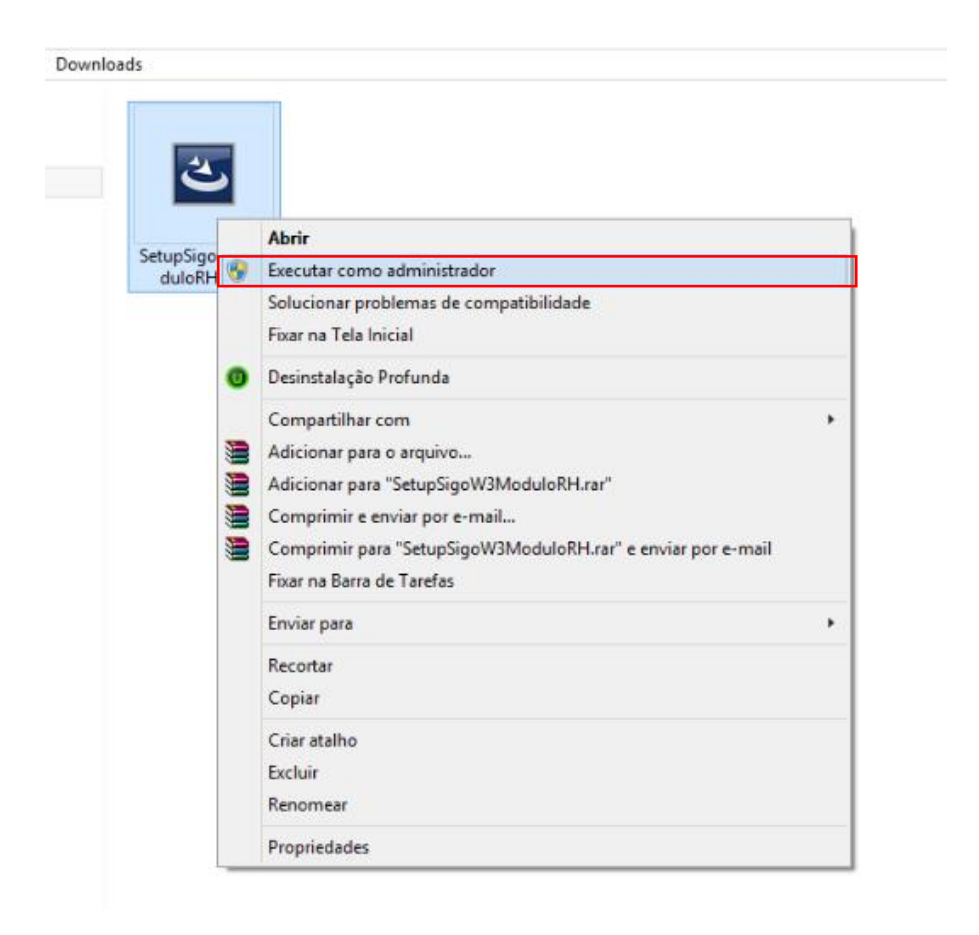

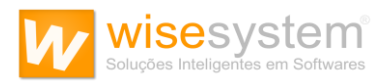

3. Clique em "Avançar".

| ₿ | SigoW3 Módulo I | Recursos Humanos - InstallShield Wizard                                                                                        | ×   |
|---|-----------------|----------------------------------------------------------------------------------------------------|-----|
|   | 24              | Bem-vindo ao InstallShield Wizard do SigoW<br>Módulo Recursos Humanos                                                          | 3   |
|   | 0               | O InstallShield(R) Wizard irá instalar o SigoW3 Módulo Recu<br>Humanos em seu computador. Para continuar, dique em<br>Avançar. | sos |
|   |                 | AVISO: Este programa está protegido por lei de copyright e<br>tratados internacionais.                                         |     |
|   |                 | < Voltar Cancelar                                                                                                    |     |

4. Clique em "Aceito os termos do contrato de licença" e "Avançar".

| 🤴 🛛 SigoW3 Módulo Recursos Humanos - InstallShield Wizard 📃 💌                                                                                                    |
|----------------------------------------------------------------------------------------------------|
| Contrato de licença<br>Leia o contrato de licença a seguir com atenção.                                                                                                    |
| To add your own license text to this dialog, specify your license agreement file in the Dialog editor.                                                                                                    |
| <ol> <li>Navigate to the User Interface view.</li> <li>Select the LicenseAgreement dialog.</li> <li>Choose to edit the dialog layout.</li> <li>Once in the Dialog editor, select the Memo ScrollableText control.</li> <li>Set FileName to the name of your license agreement RTF file.</li> </ol> |
| After you build your release, your license text will be displayed in the License Agreement dialog.                                                                                                    |
| <u>Aceito os termos do contrato de licença</u> <u>M</u> ão aceito os termos do contrato de licença                                                                                                    |
| InstallShield < <u>V</u> oltar <u>Avançar &gt;</u> Cancelar                                                                                                    |

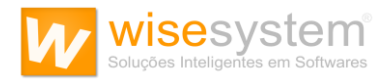

Se desejar, digite suas informações. Caso contrário, clique em "Avançar".
 \*Notas: A informação que consta é do usuário local logado na máquina no momento da instalação.

| 😼 SigoW3 Módulo Recursos Humanos - InstallShield Wizard | x |
|---------------------------------------------------------|---|
| Informações do cliente<br>Digite suas informações.      |   |
| <u>N</u> ome do usuário:<br><u>Implantação</u>          |   |
| Organização:                                            |   |
|                                                         |   |
|                                                         |   |
|                                                         |   |
| InstallShield < Voltar Avançar > Cancelar               |   |

6. Clique em "Completa" e "Avançar".

| 😼 🛛 SigoW3 Módulo Recursos Humanos - InstallShield Wizard 💦 🎴                                                                                       | < |  |  |  |  |
|----------------------------------------------------------------------------------------------------|---|--|--|--|--|
| Tipo de instalação<br>Escolha o tipo de instalação que melhor atenda às suas necessidades.                                                          |   |  |  |  |  |
| Selecione um tipo de instalação.                                                                                                    |   |  |  |  |  |
| Completa     Todos os recursos do programa serão instalados. (Requer o máximo     espaço em disco.)                                                 |   |  |  |  |  |
| O <b>Personalizada</b><br>Escolha os recursos do programa que deseja instalar e onde eles<br>serão instalados. Recomendado para usuários avançados. |   |  |  |  |  |
| InstallShieldCancelar                                                                                                    | ] |  |  |  |  |

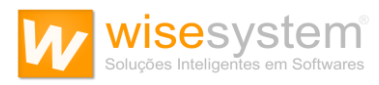

## 7. Clique em "Instalar".

| 😸 SigoW3 Módulo Recursos Humanos - InstallShield Wizard 💌                                                                                                    |
|----------------------------------------------------------------------------------------------------|
| Pronto para instalar o programa<br>O assistente está pronto para iniciar a instalação.                                                                                               |
| Clique em Instalar para iniciar a instalação.<br>Se desejar rever ou alterar alguma configuração de sua instalação, clique em Voltar. Clique<br>em Cancelar para sair do assistente. |
|                                                                                                    |
|                                                                                                    |
|                                                                                                    |
| < <u>V</u> oltar <u>Instalar</u> Cancelar                                                                                                    |

8. Clique em "Concluir".

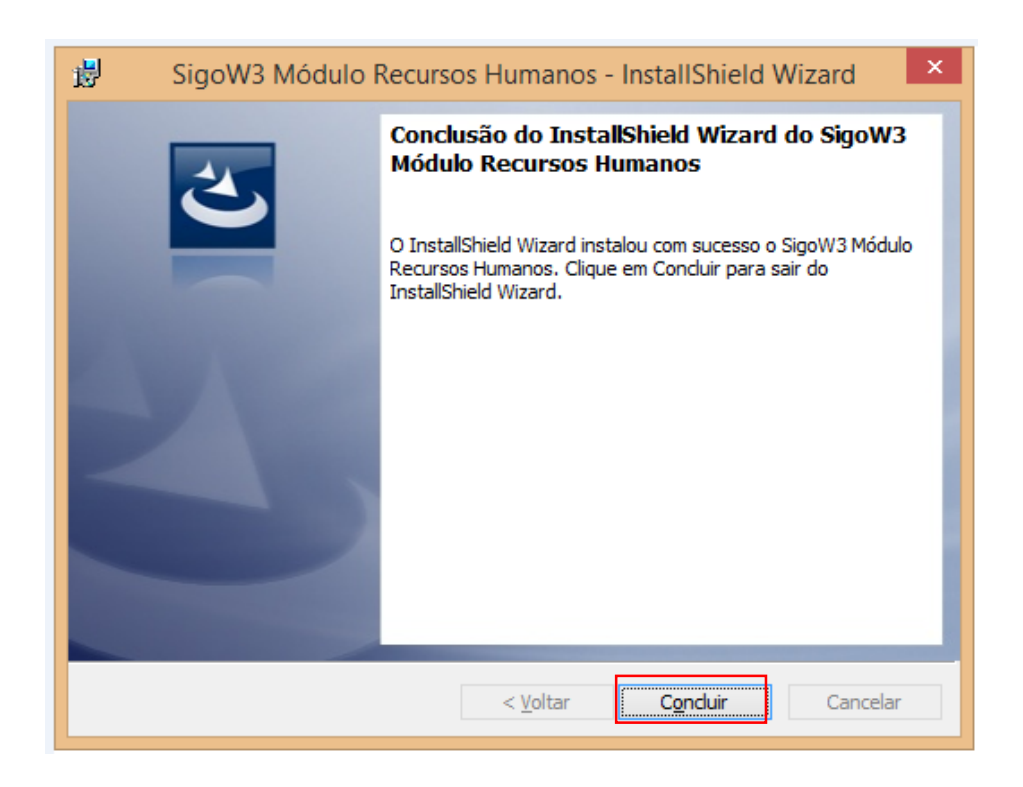

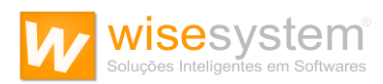

9. Em "Disco Local (C:)" clique na pasta "SigoW3".

| 🛞 🏵 👻 🕆 🏪 > Meu computador > Disco | Local (C:) >                   |                   |                   |         |
|------------------------------------|--------------------------------|-------------------|-------------------|---------|
| 😭 Favoritos                        | Nome                           | Data de modificaç | Tipo              | Tamanho |
| 🛄 Área de Trabalho                 | 36f5252efe4f3158a1bea25c39009b | 21/12/2015 08:29  | Pasta de arquivos |         |
| 🌗 Downloads                        | 퉬 Arquivos de Programas        | 01/02/2017 13:14  | Pasta de arquivos |         |
| 🔛 Locais recentes                  | FFOutput                       | 19/10/2015 11:07  | Pasta de arquivos |         |
|                                    | 퉬 MSOCache                     | 05/06/2015 07:47  | Pasta de arquivos |         |
| 💻 Meu computador                   | 🎉 PerfLogs                     | 22/08/2013 04:50  | Pasta de arquivos |         |
| 朣 Área de Trabalho                 | 퉬 ProgramData                  | 18/01/2017 14:06  | Pasta de arquivos |         |
| Documentos                         | SigoW3                         | 07/02/2017 14:56  | Pasta de arquivos |         |
| 🐌 Downloads                        | Usuários                       | 27/01/2016 16:13  | Pasta de arquivos |         |
| 📄 Imagens                          | 🎳 wGSC                         | 11/04/2016 08:15  | Pasta de arquivos |         |
| 🌗 Músicas                          | 🎳 Windows                      | 20/01/2017 16:24  | Pasta de arquivos |         |
| P Suporte (suporte01-pc)           |                                |                   |                   |         |
| Vídeos                             |                                |                   |                   |         |
| 🏪 Disco Local (C:)                 |                                |                   |                   |         |

10. Clique com o botão direito do mouse no arquivo "Sigow3\_Cliente.exe" , "Enviar para" e "Área de trabalho (criar atalho)".

| ¢     |                                       |                       |       | No C  | ONNEC        | 1 KB                |
|-------|---------------------------------------|-----------------------|-------|-------|--------------|---------------------|
|       | Abrir                                 |                       |       | IN BI | PL           | 26 KB               |
|       | Executar como administrador           |                       |       | lo BI | PL           | 188 KB              |
|       | Solucionar problemas de compatibilida | de                    |       | lo B  | PL           | 397 KB              |
| 2     | Fixar na Tela Inicial                 | Fixar na Tela Inicial |       | IN BI | PL           | 344 KB              |
| 0     | Desinstalação Profunda                |                       |       | o Bi  | PL           | 1.096 KB            |
|       | Adicionar para o arquivo              |                       |       | ão c  | le aplica    | 204 KB              |
|       | Adicionar para "SigoW3 Cliente.rar"   |                       |       | ro Bl | PL           | 106 KB              |
|       | Comprimir e enviar por e-mail         |                       |       | io Bl | PL           | 281 KB              |
|       | Comprimir para "SigoW3 Cliente rar" e | enviar por e-mail     |       | io Bl | PL           | 46 KB               |
|       | Fivar na Barra de Tarefas             | china por c man       |       | o Bl  | PL           | 386 KB              |
|       | The fire of the de forces             |                       |       | lo.B  | 21           | 2 242 KR            |
|       | Enviar para                           |                       | •     |       | Área de trab | alho (criar atalho) |
| -     | Recortar                              |                       |       | 2     | Destinatário | de email            |
|       | Copiar                                |                       |       | -     | Destinatário | do fax              |
|       |                                       |                       |       |       | Documento    | s                   |
| ¢     | Criar atalho                          |                       |       | 63    | Format Fact  | ory                 |
| c     | Excluir                               |                       |       |       | Pasta comp   | actada              |
| r     | Renomear                              |                       |       | 3     | Skype        |                     |
| S     | Propriedades                          |                       |       | Ð     | TeamViewe    | r                   |
| Sigo  | W3_Cliente.exe 2                      | 3/05/2016 10:50       | Aplic | -     | Unidade de   | Disquete (A:)       |
| tee81 | 140.bpl 0                             | 2/11/2009 19:02       | Argu  | NO BI | 2            | 857 KB              |

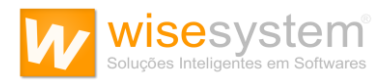

11. Na Área de Trabalho execute o Atalho, logo após, clicar no botão "Setup" localizado no canto superior direito.

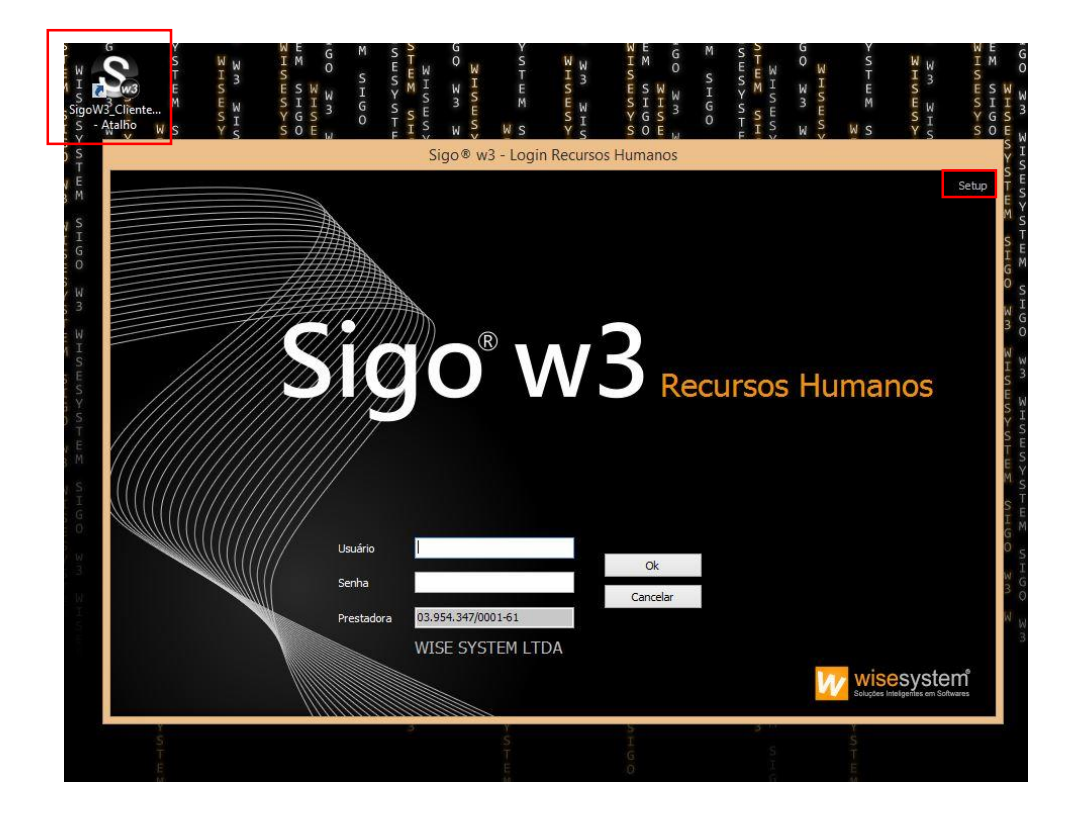

12. Em seu primeiro acesso ao Sigo<sup>®</sup> w3 - Módulo Recursos Humanos será necessário identificar a sua prestadora de serviços de Segurança e Saúde do Trabalho. Esta configuração será realizada apenas no primeiro acesso ao Sigo<sup>®</sup> w3 - Módulo Recursos Humanos, portanto esta janela será exibida no momento de sua execução.

| 0 | Sigo® w3 - Setup                                                                                                    | × |
|---|----------------------------------------------------------------------------------------------------|---|
|   | Bem-vindo ao Setup do Sigo® w3 - Recursos Humanos.         Para alterar a sua Prestadora de Serviços de Medicina e Segurança<br>do Trabalho, clique em "Nova Prestadora", informe o CNPJ, clique em<br>"Validar" e em seguida, "Confirmar".       Informe o Número CNPJ         Validar " e em seguida, "Confirmar".       / -       Validar CNPJ |   |
|   |                                                                                                    | ] |
|   | <u>C</u> onfirmar C <u>a</u> ncelar                                                                                                    | r |

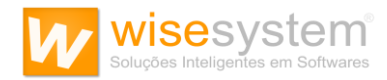

13. Nesta janela é necessário inserir o número de CNPJ da sua prestadora de serviços de Segurança e Saúde do Trabalho e clicar no botão "Validar CNPJ":

| Sigo® w3                                                                                                    | - Setup                                     |                                 | ×    |
|----------------------------------------------------------------------------------------------------|---------------------------------------------|---------------------------------|------|
| Bem-vindo ao Setup do Sigo® w3 - Recursos Humanos.<br>Para alterar a sua Prestadora de Serviços de Medicina e Segurança<br>do Trabalho, clique em "Nova Prestadora", informe o CNPJ, clique em<br>"Validar" e em seguida, "Confirmar". | Informe o Número CNPJ<br>03.175.843/0001-17 | Validar CNPJ                    |      |
|                                                                                                    |                                             |                                 |      |
|                                                                                                    |                                             | <u>C</u> onfirmar C <u>a</u> nc | elar |

14. Ao clicar nesta opção o campo destacado pela cor cinza será automaticamente preenchido com as informações de sua prestadora de serviços de Medicina e Segurança do Trabalho, bastando clicar em "Confirmar" para concluir a operação:

| ₿ Sigo® v                                                                                                    | v3 - Setup                                  |                   | >                 |
|----------------------------------------------------------------------------------------------------|---------------------------------------------|-------------------|-------------------|
| Bem-vindo ao Setup do Sigo® w3 - Recursos Humanos.<br>Para alterar a sua Prestadora de Serviços de Medicina e Segurança<br>do Trabalho, clique em "Nova Prestadora", informe o CNPJ, clique em<br>"Validar" e em seguida, "Confirmar". | Informe o Número CNPJ<br>03.954.347/0001-61 | Nova Presta       | adora             |
| WISE SYSTEM LTDA<br>Rua, Maria Eleonora, 105 - São Paulo - SP - (11)3459-7500                                                                                                    |                                             |                   |                   |
|                                                                                                    |                                             | <u>C</u> onfirmar | C <u>a</u> ncelar |

Após confirmação o sistema será fechado de modo a se aplicar os parâmetros de sua prestadora de serviços de medicina e segurança do trabalho.

Posteriormente será possível utilizar o Sigo<sup>®</sup> w3 – Módulo Recursos Humanos normalmente, sem necessidade de repetir esta ação.

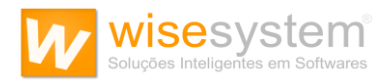

15. Ao executar novamente o Sigo<sup>®</sup> w3 - Módulo Recursos Humanos a primeira janela exibida é a de Login:

\*Notas: As credenciais de Usuário e Senha são fornecidas pela sua prestadora de serviços de Segurança e Saúde do Trabalho. Qualquer dúvida, favor contatá-los.

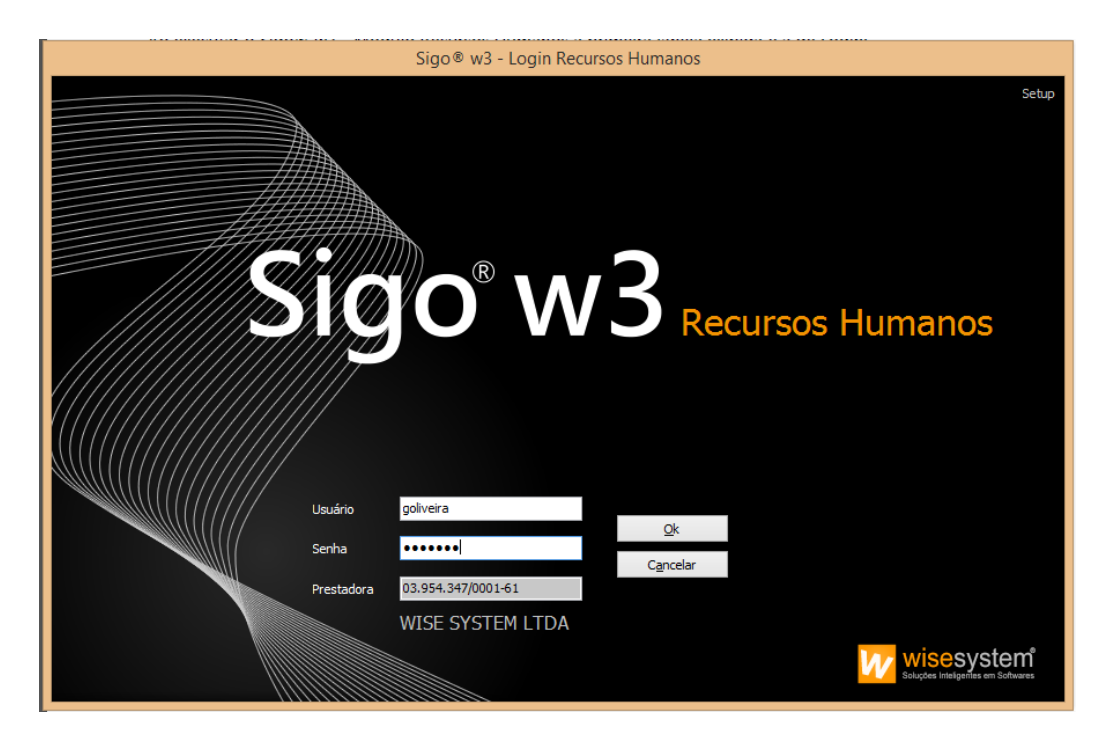

Havendo dúvidas, conte conosco.

Atenciosamente,

Departamento de Suporte Técnico Wise System Ltda